## 서울시 모바일 전자증명서 사용방법

2023.03

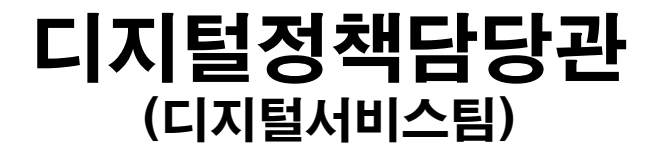

# 가카오톡으로 전자증명서 이용하기 네이버로 전자증명서 이용하기 서울지갑으로 전자증명서 이용하기 FC(정부24)로 전자증명서 이용하기

1. 사전 준비사항

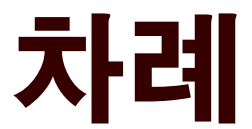

#### 사전 준비사항

#### 사전 준비사항

- 시민은 정부24 회원가입 필수
  - 일반적으로 비회원으로도 민원서류 발급이 가능하기 때문에 많은 분들이 정부24에 회원가입이 되어 있는 줄 오해하는 경우가 있음
  - 별도로 정부24 회원 가입을 해야 함
- 시민은 <u>카카오톡 / 네이버 / 서울지갑 / 정부24</u> 등 전자문서지갑 발급이 가능한 모바일앱\*이 최소한 1개는 설치되어 있어야 함
  - 전자증명서는 전자문서지갑 발급이 가능한 모바일앱에서 개인별 전자문서 지갑을 발급해야만 사용할 수 있음

#### ※ 전자문서지갑 발급가능 모바일앱

카카오톡, 네이버, 서울지갑, 토스, 정부24, PAYCO, initial, 신한쏠(SOL), 우리WON뱅킹, NH스마트뱅킹, 광주은행, KB국민은행스타뱅킹, IM뱅크, 하나1Q, PASS by KT, Certpia 등

#### 카카오톡으로 전자증명서 이용하기

#### 카카오톡 - 메뉴이동

## ① 화면 오른쪽 하단 [...] 메뉴 터치 ▲ ♀ ◎ ☆ ☆ …

## ② [지갑] 메뉴 터치

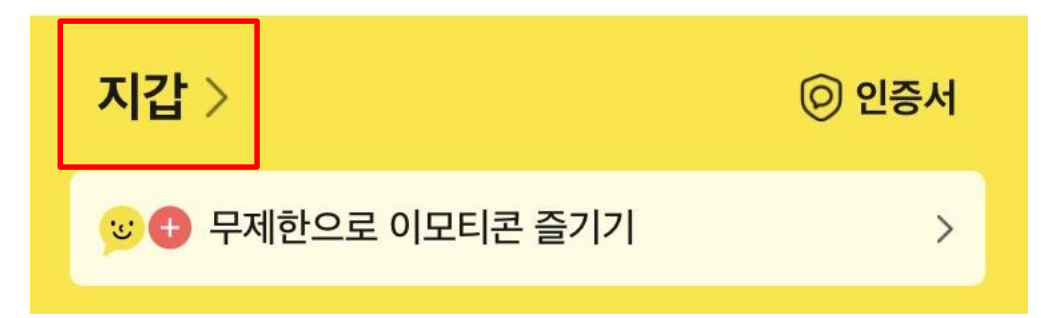

#### 카카오톡 - 메뉴이동

#### ③ [전자증명서] 메뉴 터치

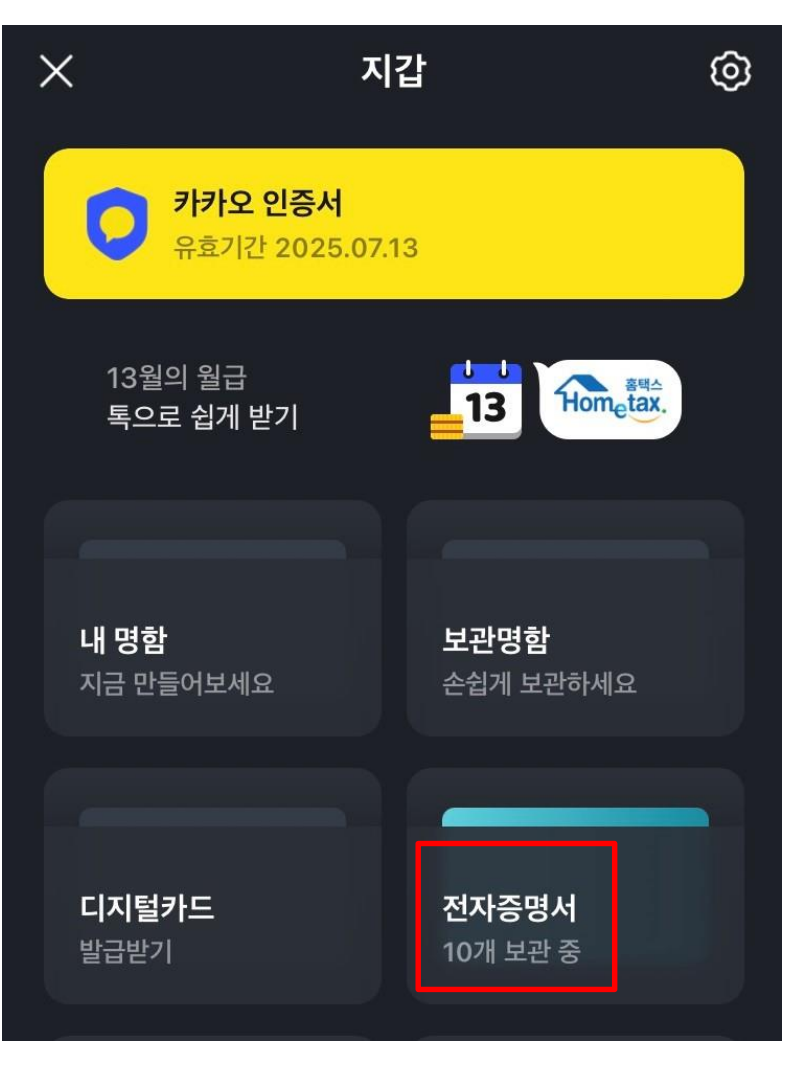

#### 카카오톡 – 최초1번 인증

#### ④ [전자증명서 시작하기] 메뉴 터치 (최초1번)

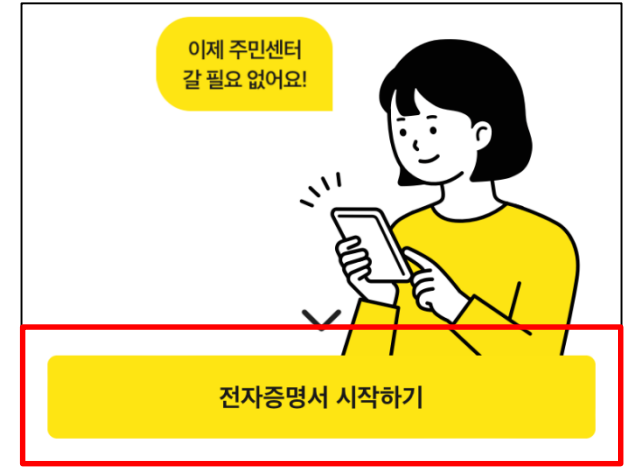

## ⑤ 서비스 약관 동의 (최초1번)

| 전지<br>서비 | 가증명서 이용을 위해<br>비스 약관에 동의해 주세요. |           |
|----------|--------------------------------|-----------|
| $\odot$  | 전체 동의하기                        |           |
| ~        | [필수] 전자증명서 서비스 이용 약관           | <u>보기</u> |
| $\sim$   | [필수] 개인정보 수집 및 이용 동의           | <u>보기</u> |
| ~        | [필수] 카카오 개인정보 제3자 제공 동의        | <u>보기</u> |
|          | 동의 후 인증하기                      |           |

#### 카카오톡 – 최초1번 인증

#### ⑥ 인증완료 (최초1번)

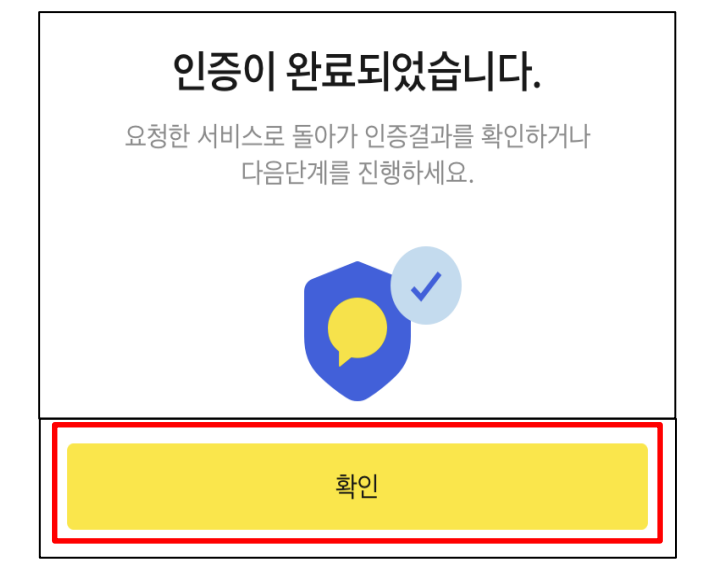

## ⑦ 전자문서지갑 생성완료 (최초1번)

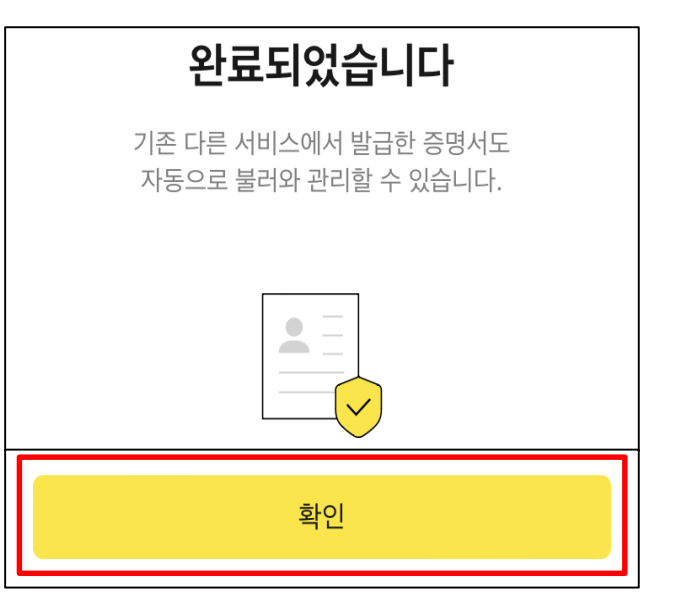

## 카카오톡 – 전자증명서 신청

#### ⑧ 원하는 전자증명서 신청 (예제:예방접종증명서)

<u>어떤 전자증명서</u>가 필요하세요?

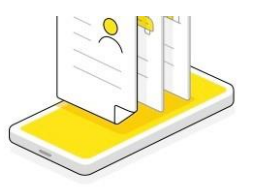

#### 주민등록등본

한 세대에 전입되어 있는 세대원을 기록

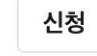

#### 주민등록초본

나의 인적 사항, 주소 변경 내역을 기록

신청

#### 코로나**19** 예방접종증명서

감염병의 예방 및 관리에 관한 증명서

신청

#### ⑨ 인증 후 신청

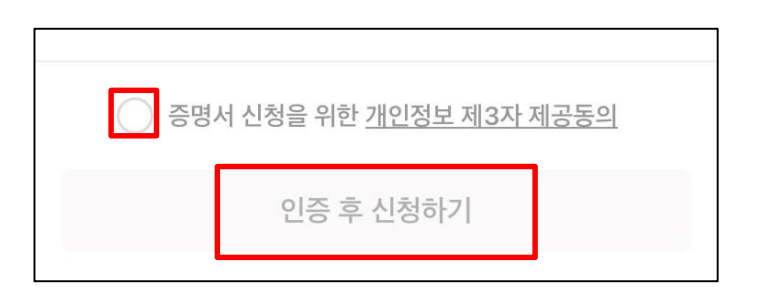

#### 카카오톡 – 전자증명서 제출

#### ⑩ 발급이 되면 [제출하기] 터치

#### ⑪ 제출 방법 선택 - 제출처 이름을 검색하거나, QR코드 스캔

제출 기관 검색

QR 코드 스캔

지갑 주소 직접 입력

Х

| Fatalities and                                               |                                                               | 1                                                         | / 1                                                                  |                                                                            |                                      |
|--------------------------------------------------------------|---------------------------------------------------------------|-----------------------------------------------------------|----------------------------------------------------------------------|----------------------------------------------------------------------------|--------------------------------------|
| · 문항병의 예망<br>중명합니다.<br>We bereby certii<br>Control and Previ | 및 관리에 관한 법률:<br>fy that all the above<br>mtion Act and Artici | M273E % Q E V<br>e vaccinations wer<br>le 22 of the Enfor | 는 사용가의 제22호에 다<br>e performed under Artic<br>cement regulations of t | 우 위와 깊이 예정입장이<br>le 27 of the Infectio<br>he above-mentioned Ac<br>900.914 | H있음을<br>us Disease<br>1.<br>1.월 2021 |
|                                                              |                                                               | -2<br>명원                                                  | 관리청장 질불                                                              | Year no                                                                    | onth day                             |
| Commissi<br>= o convos                                       | ioner of Kor                                                  | ea Disease                                                | e Control                                                            | Prevention /                                                               | Igency                               |
| 표 증명처에 누락                                                    | 된 내역은 예방검종을                                                   | 실시한 의료기관으                                                 | 로 문의하시기 바랍니다.                                                        |                                                                            |                                      |
| <ul> <li>본 증명시는 인터넷<br/>(발급일로부터 50%</li> </ul>               | (으로 변함되었으며, 정4<br>(카지) 또한 문서 하단의                              | /24(gov.kr)비 인터넷<br>바코드로도 전위확인                            | (영상문서전화학원 배유용 통<br>(영부24 영 또한 스백위운 )                                 | ·해 최·변초 여부를 확인<br>문서확인 프로그램)을 하십                                           | 할 수 있습니다<br>  수 있습니다                 |
|                                                              |                                                               |                                                           |                                                                      |                                                                            |                                      |

예방접종증명서

에 방접 총 중 명 서 Certificate of Immunization

•

 $\times$ 

NE A series of

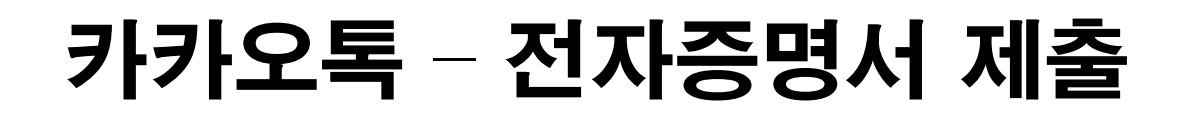

## 12 제출기관과 제출한 증명서를 선택하고 [다음] 터치

증명서를 제출할 기관을 검색해 주세요.

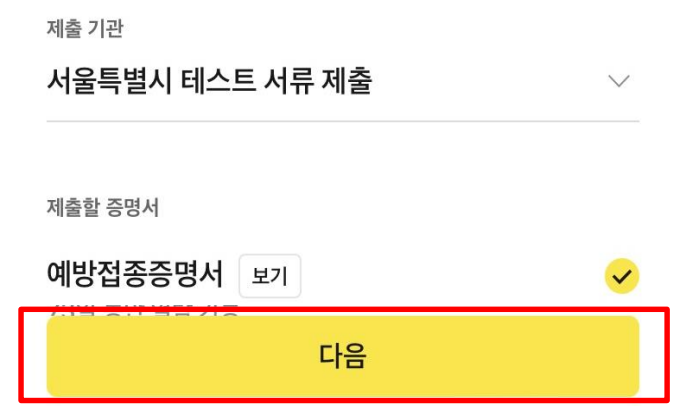

#### 13 [제출하기] 터치

제출하기

#### 네이버로 전자증명서 이용하기

#### 네이버 - 메뉴이동

#### ① 화면 오른쪽 상단 [Na.] 메뉴 터치

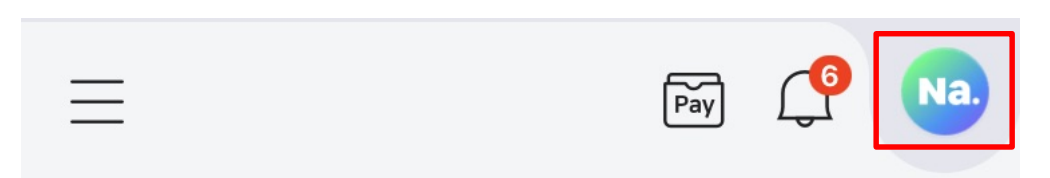

#### ② [전자증명서] 메뉴 터치

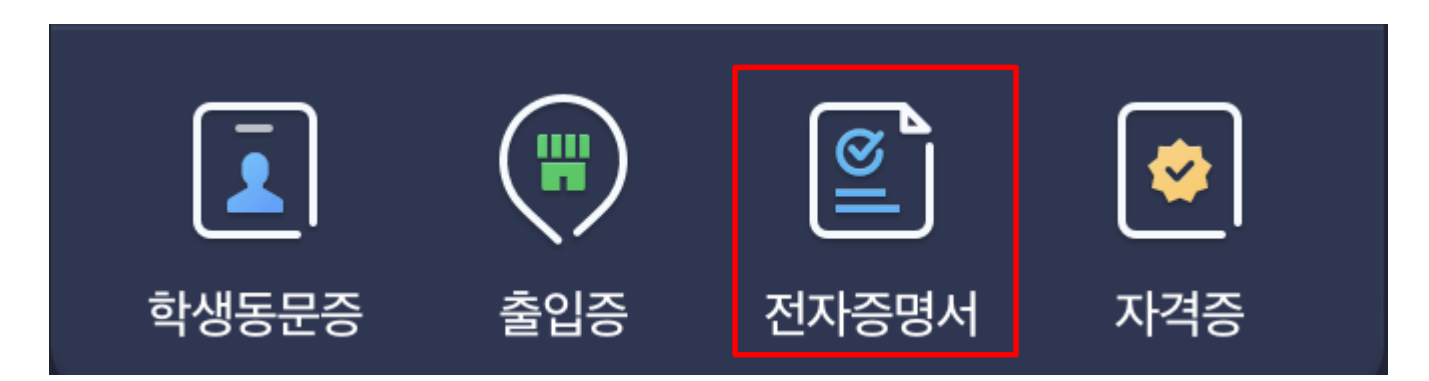

#### ④ 필수약관 전체동의 (최초1번)

## ③ [전자증명서 신청하기] 메뉴 터치 (최초1번)

#### 네이버 – 최초1번 인증

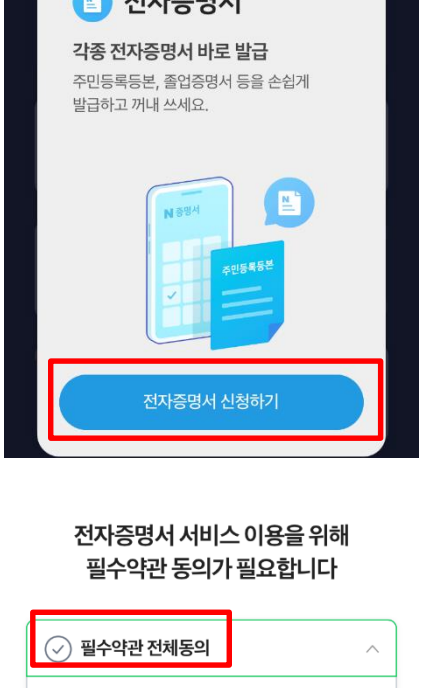

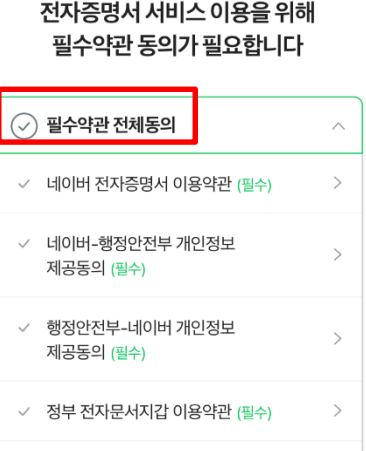

정부 전자문서지갑 개인정보

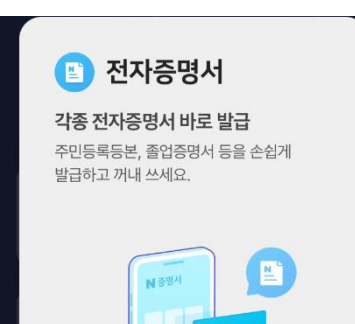

#### 네이버 – 전자증명서 신청

#### ⑤ 원하는 전자증명서 신청 (예제:예방접종증명서)

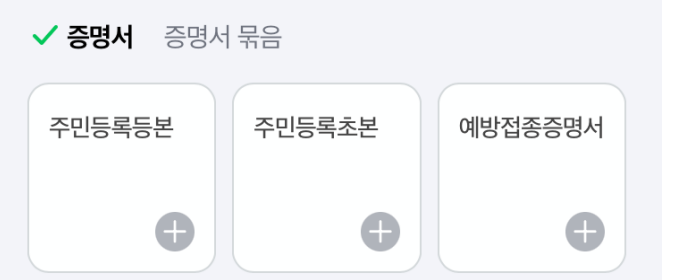

#### ⑥ 약관동의 후 [신청하기]

 $\sim$ 

>

< 전자증명서 신청 필수약관 동의

✓ 네이버-행정안전부 제3자 제공동의

신청하기

약관동의 (필수)

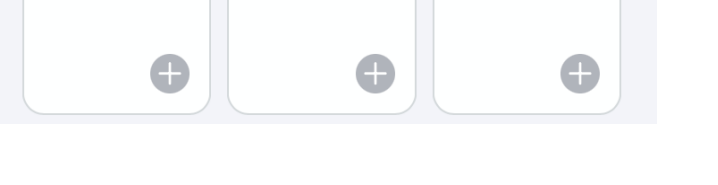

#### 홈으로

보낸 내역 확인하기

일부 전자증명서는 제출 완료 후 확인까지 시간이 소요될 수 있습니다.

#### 제출이 완료되었습니다.

#### ⑧ 제출 완료

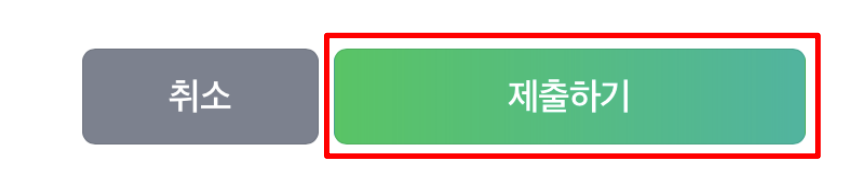

## **네이버 - 전자증명서 제출** ⑦ 제출처 선택하고 [제출하기]

#### 서울지갑으로 전자증명서 이용하기

## 서울지갑 – 회원가입 (최초1번)

## ① [회원가입/회원인증] 터치

#### ② 연령대 선택

서울지갑 회원가입을 환영합니다.

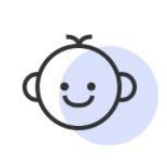

#### 만 14세 미만 회원가입

보호자(법정대리인)의 동의 후 이용 가능합니다.

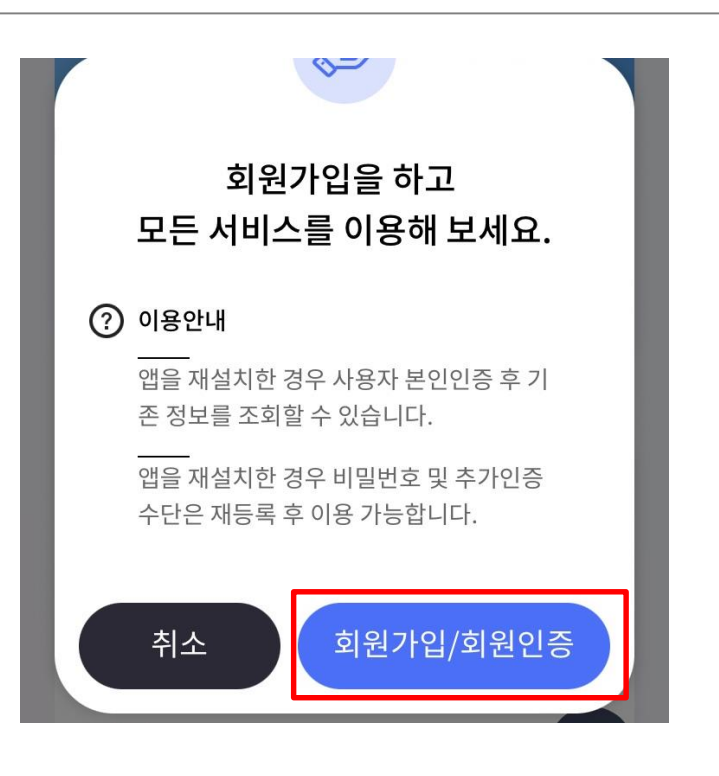

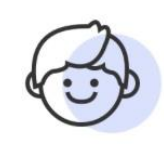

#### 만 14세 이상 회원가입

만 14세 이상이면 누구나 이용 가능합니다.

#### 서울지갑 – 회원가입 (최초1번)

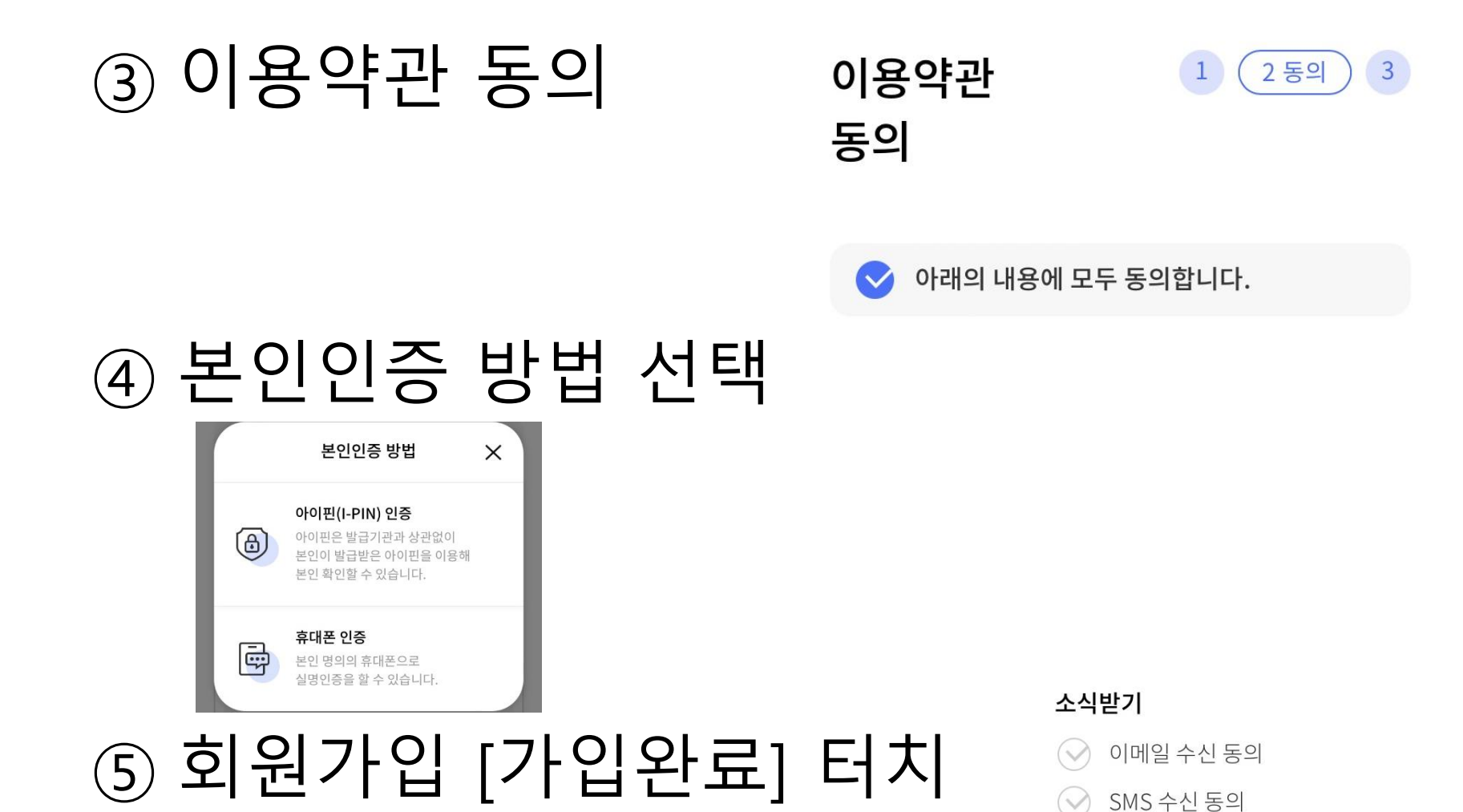

## 서울지갑 - 메뉴이동

#### ⑥ 화면 우측 하단 [전자문서지갑] 터치

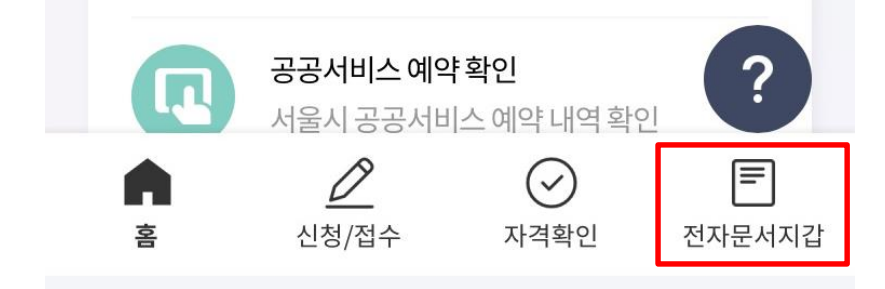

#### ⑦ [전자증명서 신청] 터치

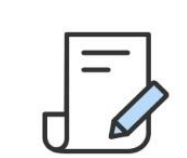

#### 전자증명서 신청

정부24의 전자증명서를 스마트폰으로 발급받습니다.

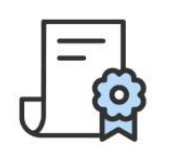

#### 내 전자증명서

발급된 정부24의 전자증명서를 관리합니다.

## 서울지갑 – 전자증명서 신청

#### ⑧ 신청할 전자증명서 선택

## ⑨ [발급 신청하기] 터치

| <                  | 전자증명서 신청                                       | Ξ             |
|--------------------|------------------------------------------------|---------------|
| 전자증명서              |                                                |               |
| 건강보험료              | L 납부확인서                                        | >             |
| 건강보험료<br>보험료 납부    | 납부대상자가 2001년 이후 납부건에 디<br>확인서(납부확인용)를 발급받는 서비스 | 배한 건강<br>입니다. |
| 전자증명서              |                                                |               |
| 건강보험지              | <b>·격득실확인</b> 서                                | >             |
| 건강보험 가'<br>수 있는 서비 | 입자의 건강보험 취득, 상실 이력을 제공<br>스입니다.                | 금 반을          |
|                    |                                                |               |
| 약관동의 🕯             | k .                                            |               |

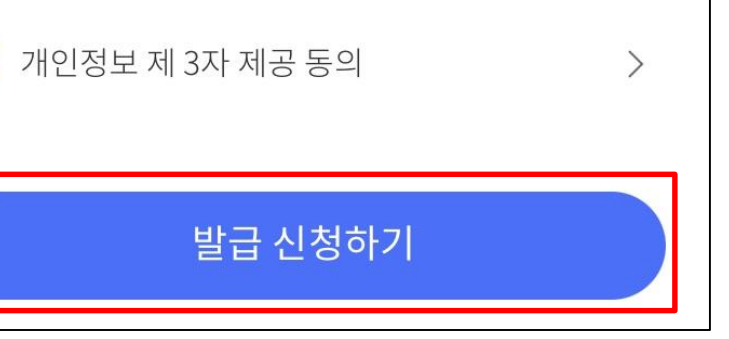

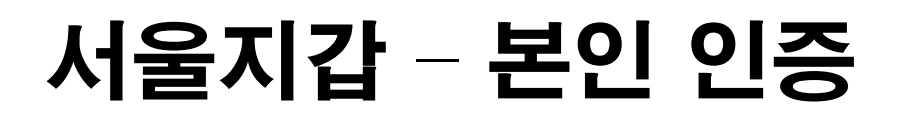

| (10) | 인증서비스                             | 선택 |
|------|-----------------------------------|----|
|      | 전자증명서 발급신청을 위한<br>인증서비스를 선택해 주세요. |    |
|      | 양<br>신한 인증서<br>신한은행               |    |
|      | 카카오 인증서                           |    |
|      |                                   |    |

#### ⑪ [인승완료] 너지

닫기

• 6분 안에 인증을 진행해 주세요

인증완료

| ۲OI | 즈와료 | ╷ᇊ치 |
|-----|-----|-----|

## 서울지갑 - 전자증명서 제출

| <b>S</b> | 예방접종증명서                                        | 전자증명서 |
|----------|------------------------------------------------|-------|
|          | 발급일   2023-01-20<br>만료일시   2023-04-20 16:45:26 |       |
| $\odot$  | 예방접종증명서                                        | 전자증명서 |
|          | 발급일   2023-01-20<br>만료일시   2023-04-20 09:56:26 |       |
| 2        | 거가비하지 겨드시화에서                                   | 저자즈며서 |
|          | 삭제 보내기                                         | 다운로드  |

|     | 기관 검색        | > |
|-----|--------------|---|
|     | QR코드 스캔      | > |
| *** | 1회 열람용 번호 생성 | > |

#### 서울지갑 - 전자증명서 제출

#### ⑭ [보내기] 터치

| ×                    | 기관 검색          |   |
|----------------------|----------------|---|
| 테스트 서류               |                | Q |
| <ul><li>서울</li></ul> | 을특별시 테스트 서류 제출 |   |
|                      |                |   |
|                      |                |   |
|                      |                |   |
|                      | 보내기            |   |

#### PC(정부24)로 전자증명서 이용하기

#### PC(정부24) - 전자증명서 신청 <sup>※단, 모바일기기에서 전자문서지갑을</sup> 발급한 이후에만 신청 가능

#### ① 원하는 증명서 신청할 때, 수령방법으로 [온라인발급(전자문서지갑)] 선택

|                     |                              | gov.kr/mw/AA040Rcv | MthdSearch.do |   |  |
|---------------------|------------------------------|--------------------|---------------|---|--|
| 수령방법                |                              | 수령방법검색             |               | × |  |
|                     |                              | 검색결과               |               |   |  |
| 수령방법                | 온라인발급(전자문서지갑) 검색             |                    | 수령방법          |   |  |
| 신청일                 | 2023 년 01 월 20 일             |                    | 온라인발급(본인출력)   |   |  |
|                     |                              | 온라인발급              | 온라인발급(전자문서지갑) |   |  |
|                     |                              |                    | 온라인발급(제3자제출)  |   |  |
| 1원신성 우 MyGOV > 나의 지 | 비스 > 저비스 신성내역에서 확인 아질주 있습니다. |                    |               |   |  |
| 민원신청하기              |                              |                    | 닫기            |   |  |
|                     |                              |                    |               |   |  |
|                     |                              |                    |               |   |  |
|                     |                              |                    |               |   |  |

🙆 스럼바베 건새 I 저녁 34 \_ Chromo

## PC(정부24) - 매뉴 이동

## ① MyGov의 [전자문서지갑] 메뉴 클릭

| MyGOV                         | 서비스 신청내역                                                                                                    |               |        |            |                                     | f       | <b>y</b> 0 🖶 |
|-------------------------------|----------------------------------------------------------------------------------------------------|---------------|--------|------------|-------------------------------------|---------|--------------|
| 나의 서비스                        | 온라인 신청민원                                                                                                    | 제3자제출 및       | 및 기관제출 | (송신)       | 제3자제출 및 기관제출(수신)                    | 창구접수    | 민원           |
| <u>서비스 신청내역</u><br>온종일돌봄 신청내역 | ※ 3일 이전의 신청내용은 검색기                                                                                                    | 기간을 입력한 후 확인하 | 시기 바랍  | 니다.        |                                     |         | 결제확인서        |
| 서비스 바구니<br>환불정보조회             | • 기간별 검색                                                                                                    | D23 🗸 1       | ▶ 17   | ✔ 부터 ~ 202 | 23 • 1 • 20                         | ✔ 까지 검색 |              |
| 전자문서지갑                        | 1012+41X<br>11778                                                                                                    | 10-10         |        | 1010       | 2412                                | 199.00  | ***          |
| 니피 장말 장도<br>                  | 21112-0010                                                                                                    |               |        |            |                                     |         | -            |
| 온라인 상담예약 내역<br>개선의견수렴         |                                                                                                    |               |        |            |                                     |         |              |
| 나의 회원정보                       | 1000 C 1000                                                                                                    |               |        |            |                                     |         |              |
| 회원정보관리<br>즐겨찾는 서비스설정          | 1000 - 1000 - 10000 - 1000 - 1000 - 1000 - 1000 - 1000 - 1000 - 1000 - 1000 - 1 |               |        |            | $(a,b) \in \mathbb{R}^{n \times n}$ |         |              |

#### PC(정부24) – 전자증명서 제출

#### ① 원하는 증명서를 선택하고 [보내기] 클릭

| MyGOV                   | 전자문서지갑                     | 전자문서지갑                                     |                      |  |  |  |  |
|-------------------------|----------------------------|--------------------------------------------|----------------------|--|--|--|--|
| <u>나의 서비스</u>           |                            |                                            |                      |  |  |  |  |
| 서비스 신청내역                | 내중명서                       | 보낸내억                                       | 받은내억                 |  |  |  |  |
| 온종일 <del>돌</del> 봄 신청내역 | ※ 전자증명서(개인사용자) 열람은 모바일서비스  | 로 정부24앱을 통해 확인하시기 바랍니다.                    |                      |  |  |  |  |
| 서비스 바구니                 | ※ 법인사업자 지갑에 발급/수취된 전자증명서의  | 열람은 전자문서지갑포털(www.dpaper.kr)을 통해 확인         | 인하시기 바랍니다.(공동인증서 필요) |  |  |  |  |
| 환불정보조회                  | ※ 신사용명서 월급 유통 시스템은 쇠신 경모모의 | 2 모안기술이 작용되었습니다.<br>                       |                      |  |  |  |  |
| 전자문서지갑                  | •기간별 검색 <b>2022</b>        | -12-20 부터 ~ 2023-01-20                     | 까지 검색                |  |  |  |  |
| 나의 생활정보                 | 발급서류                       | 발급일자                                       | 보관기간                 |  |  |  |  |
| 나이 상단                   | 예방접종증명                     | 서 2023-01-20                               | 2023-04-20일까지 (90일)  |  |  |  |  |
|                         | 0 401889                   |                                            |                      |  |  |  |  |
| 온라인 상담예약 내역             |                            |                                            |                      |  |  |  |  |
| 개선의견수렴                  | 0 00000000                 |                                            |                      |  |  |  |  |
| 나의 회원정보                 |                            |                                            |                      |  |  |  |  |
| 회원정보관리                  | 0 2849 1000                | No. 10 10 10 10 10 10 10 10 10 10 10 10 10 | 2010/02/07 01:00     |  |  |  |  |
| 즐겨찾는 서비스설정              |                            |                                            | HUU7                 |  |  |  |  |
| 히워탘티                    |                            |                                            | - 모내/                |  |  |  |  |

#### PC(정부24) – 전자증명서 제출

#### ① 제출처를 [검색]하고 선택한 다음 [보내기] 클릭

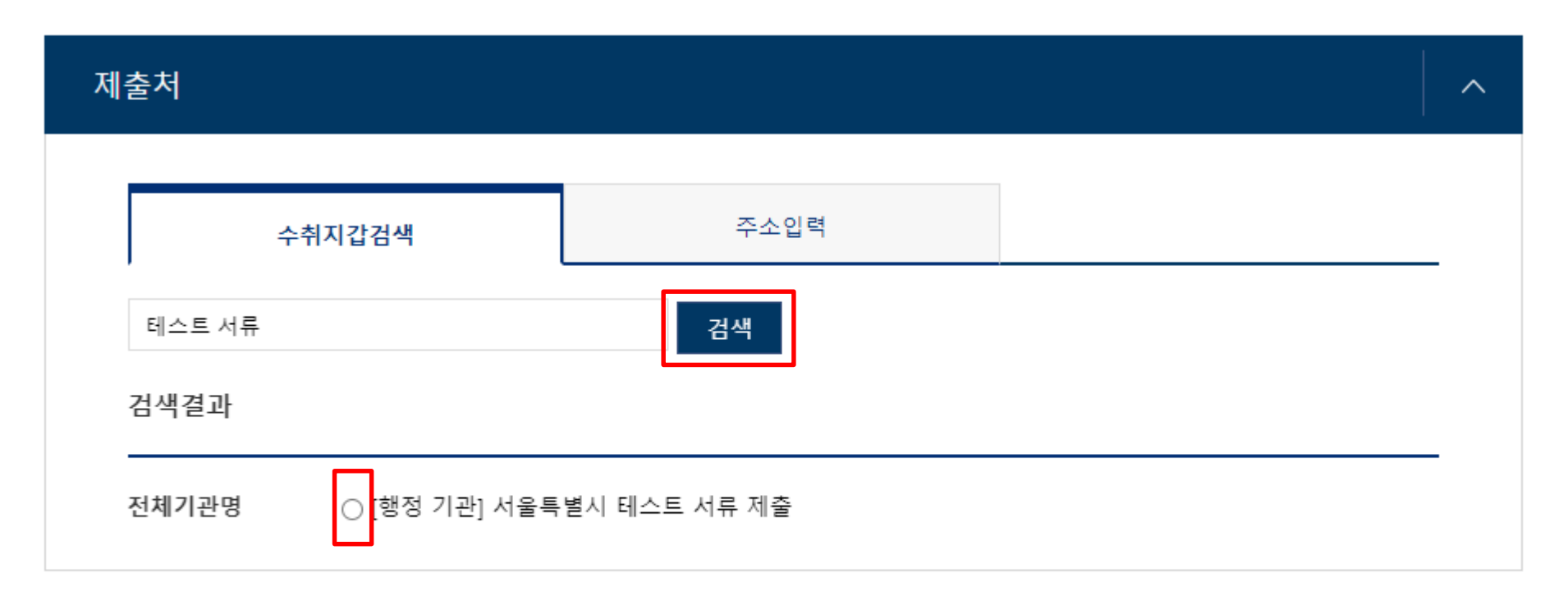

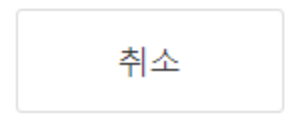

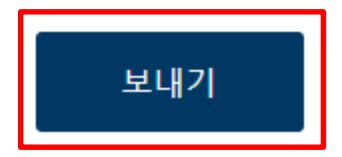

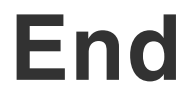